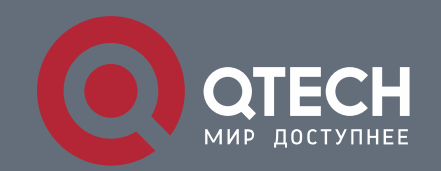

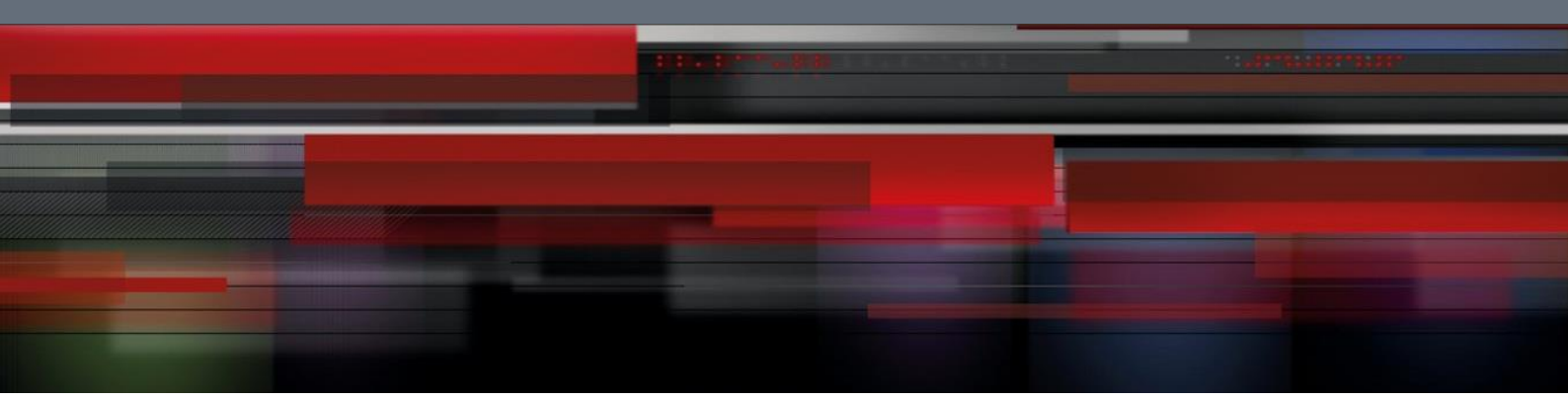

# Инструкция по настройке QWP-320-AC

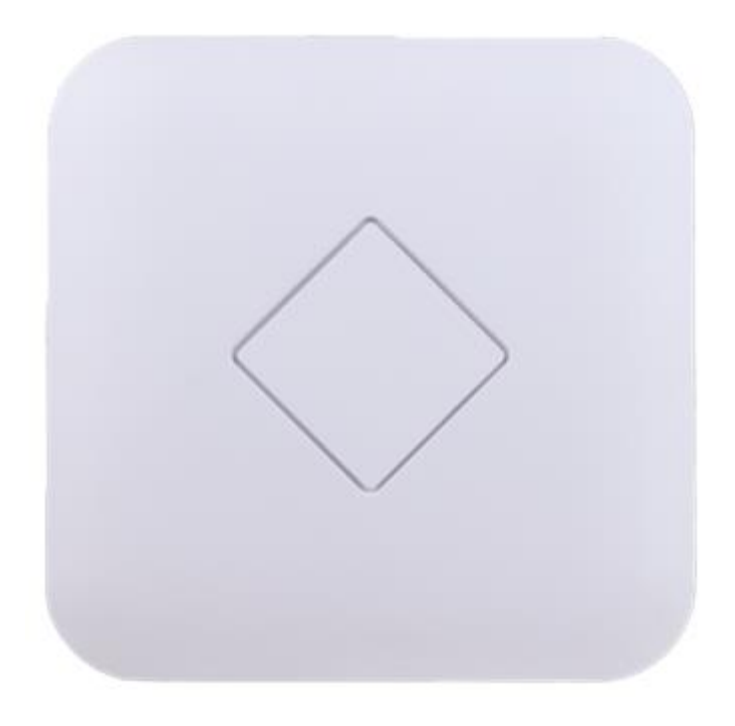

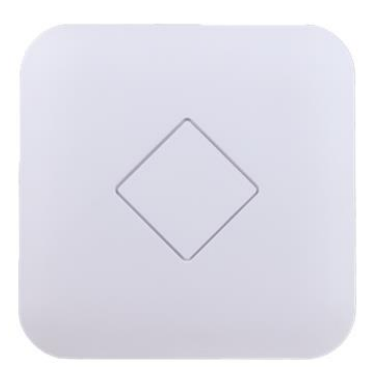

### LED indicator:

Зеленый: индикатор питания Синий: индикатор WiFi

### AP Interface:

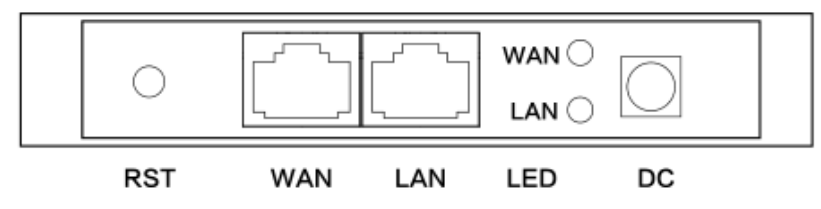

RST: кнопка сброса, возвращает АР к данным по умолчанию после нажатия 15 секунд.

**WAN:** Gigabit WAN Port, подключайтесь к модему ADSL или интернету. В режиме беспроводной AP и WiFi Repeater это будет порт LAN

LAN: порт для конечных пользователей

Светодиодный индикатор порта WAN и порт LAN

DC: разъем питания постоянного тока

#### 1. PoE Adapter

Интернет-кабель, подключается к LAN-порту адаптера РоЕ Порт WAN AP подключается к РоЕ-порту адаптера.

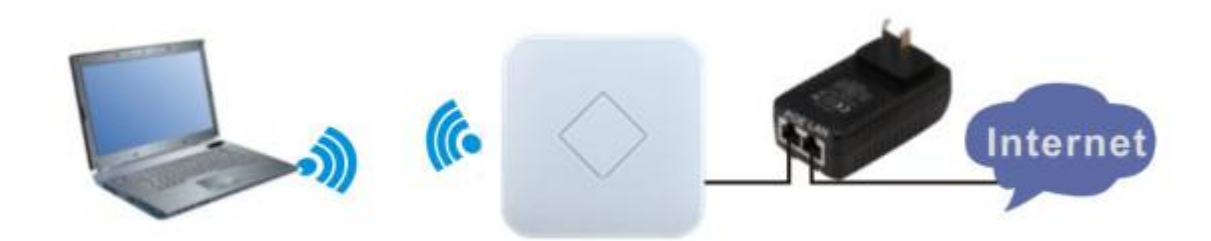

1) Для настройки АР подключите компьютер к LAN порту PoE адаптора.

2) Настройте IP-адрес локального подключения ПК как 192.168.188.Х (Х - номер от 2 до 254), маска подсети - 255.255.255.0

| /ou can get IP settings assigned<br>his capability. Otherwise, you ne<br>he appropriate IP settings. | l automatically if your network supports<br>ed to ask your network administrator fo |  |  |  |
|----------------------------------------------------------------------------------------------------|-------------------------------------------------------------------------------------|--|--|--|
| O Obtain an IP address auton                                                                         | natically                                                                           |  |  |  |
| ( Use the following IP address                                                                       | s.                                                                                  |  |  |  |
| IP address:                                                                                          | 192 . 168 . 188 . 10                                                                |  |  |  |
| Subnet mask:                                                                                         | 255 . 255 . 255 . 0                                                                 |  |  |  |
| Default gateway:                                                                                     |                                                                                     |  |  |  |
| O Obtain DNS server address                                                                          | automatically                                                                       |  |  |  |
| () Use the following DNS serv                                                                        | ver addresses:                                                                      |  |  |  |
| Preferred DNS server:                                                                                |                                                                                     |  |  |  |
| Alternate DNS server:                                                                                | 1 1 2                                                                               |  |  |  |
|                                                                                                    |                                                                                     |  |  |  |

В адресной строке IE браузера прописываем адрес AP 192.168.188.253 в окне авторизации вводим login : Admin,

#### Passwords: admin

| HIGH PERFORMANCE INTELLIGENT WIRELESS ROUTER/AP |          |  |  |
|-------------------------------------------------|----------|--|--|
|                                                 | <b>a</b> |  |  |
|                                                 |          |  |  |

В случае правильной авторизации попадаем на страницу Status

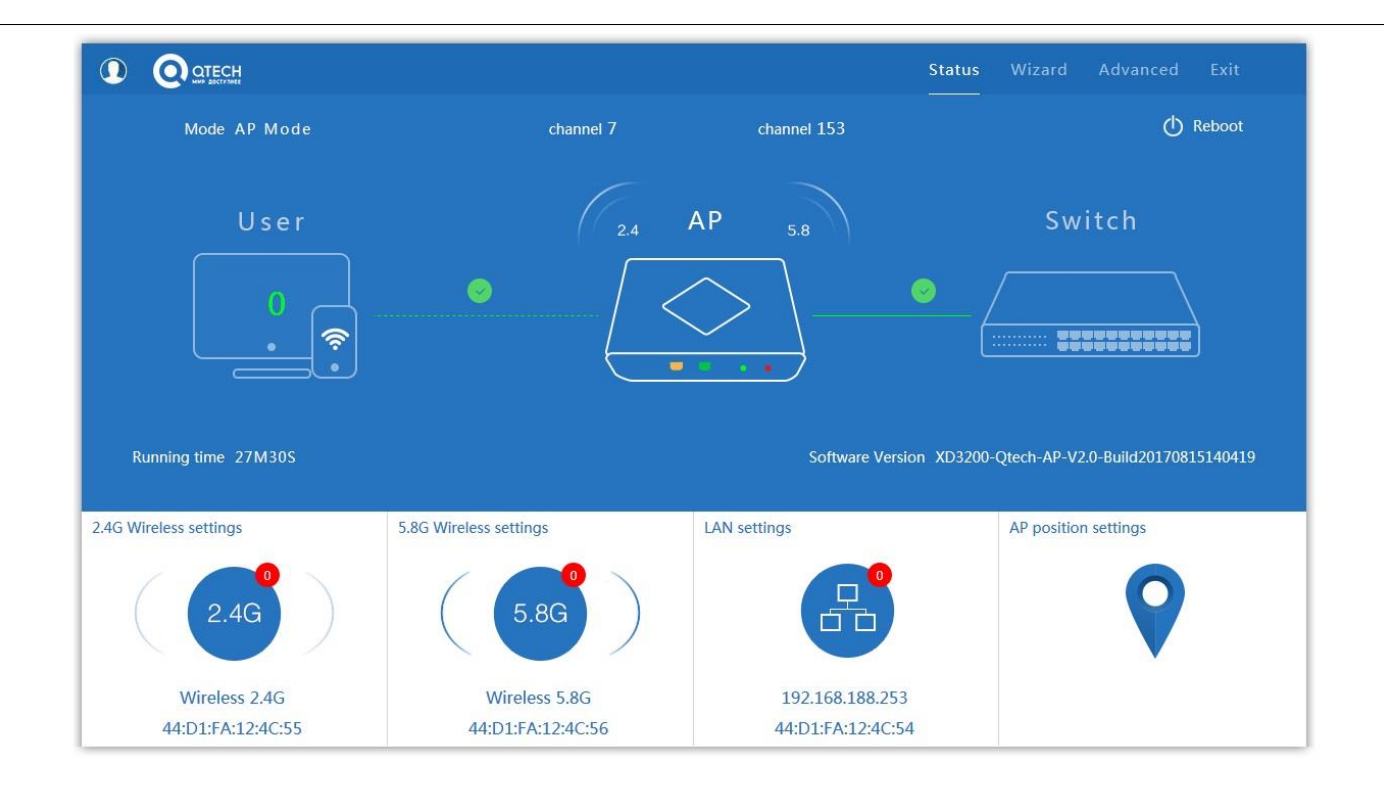

#### По умолчанию точка настроена в режиме АР

|                           | 11 2 4C Wireles | s sottings              | Status Wiz    |                             |
|---------------------------|-----------------|-------------------------|---------------|-----------------------------|
| Mode AP Mode              | Wireless Status |                         |               | () Reboot                   |
| llsor                     | SSID            | Wireless 2.4G           |               | Switch                      |
| 0501                      | Broadcast SSID  | Disable () Enable       |               | Switch                      |
|                           | WMM ©           | Disable @ Enable        |               |                             |
| . 🤶                       | Band Width      | 20MHz 🗸                 | (             | ·                           |
|                           | Channel         | * 2.442 GHz (Channel 7) |               |                             |
|                           | Encryption      | WPA/WPA2PSK_TKIPAES     |               |                             |
| Running time 29M11S       | Key             | 66666666                | XD3200-Qtech- | AP-V2.0-Build20170815140419 |
| 2.4G Wireless settings 5. | BG              | Apply                   | АР р          | osition settings            |
| 2.4G                      | 5.8G            |                         |               | <b>9</b>                    |
| Wireless 2.4G             | Wireless 5.8G   | 192.168.188.253         |               |                             |
| 44:D1:FA:12:4C:55         | 44:D1:FA:12:4C: | 56 44:D1:FA:12:4C:5     | 4             |                             |

Вкладка 2.4G содержит основные настройки беспроводной сети диапазона 2.4ГГц

SSID – идентификатор сети

Band Width – ширина спектра канала

Channel – выбор канала

#### Encryption – метод шифрования

#### Кеу – ключ шифрования

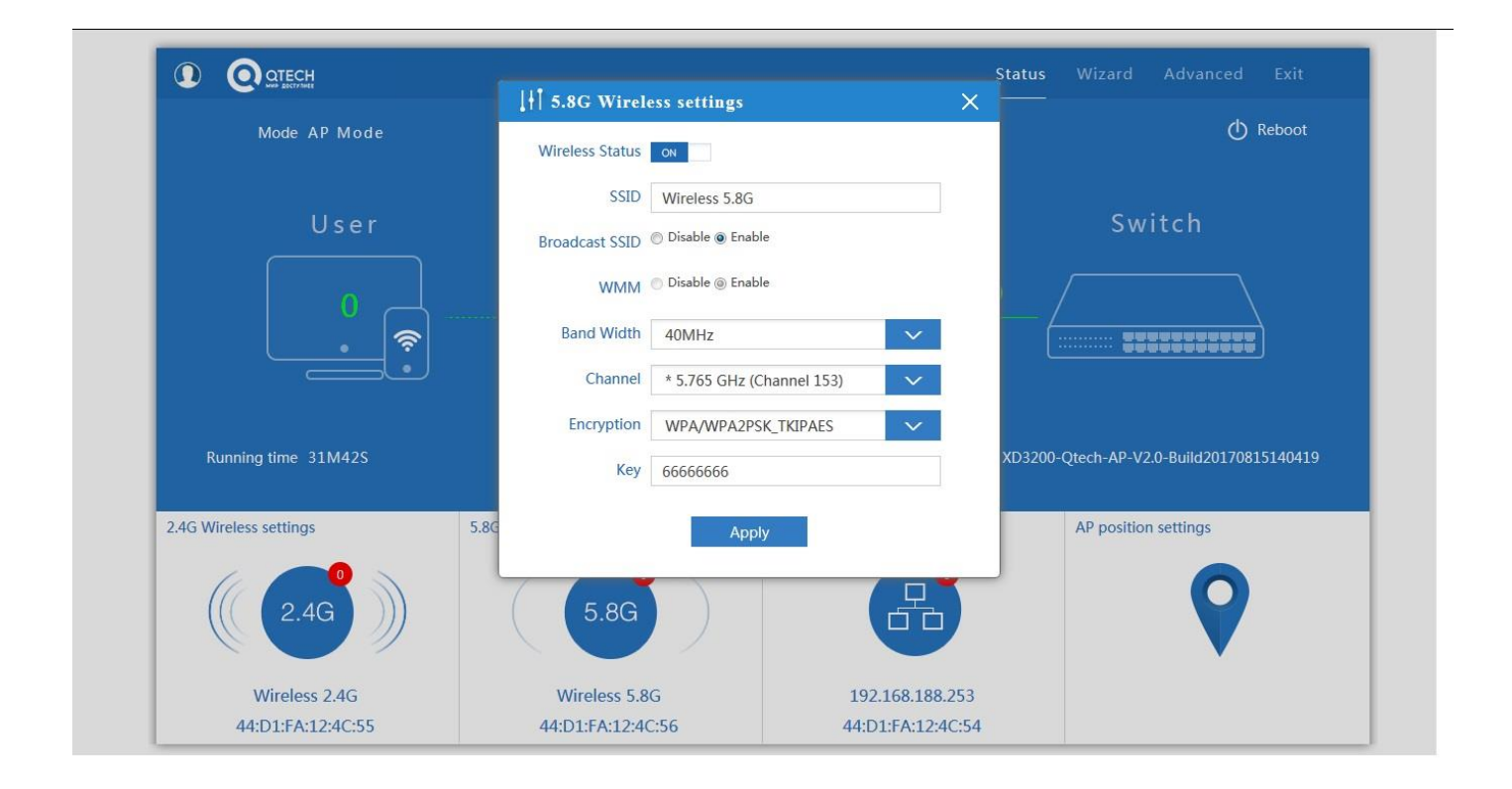

Вкладка 5.8G содержит основные настройки беспроводной сети диапазона 5.8ГГц

При изменении любых настроек необходимо нажать кнопку Apply

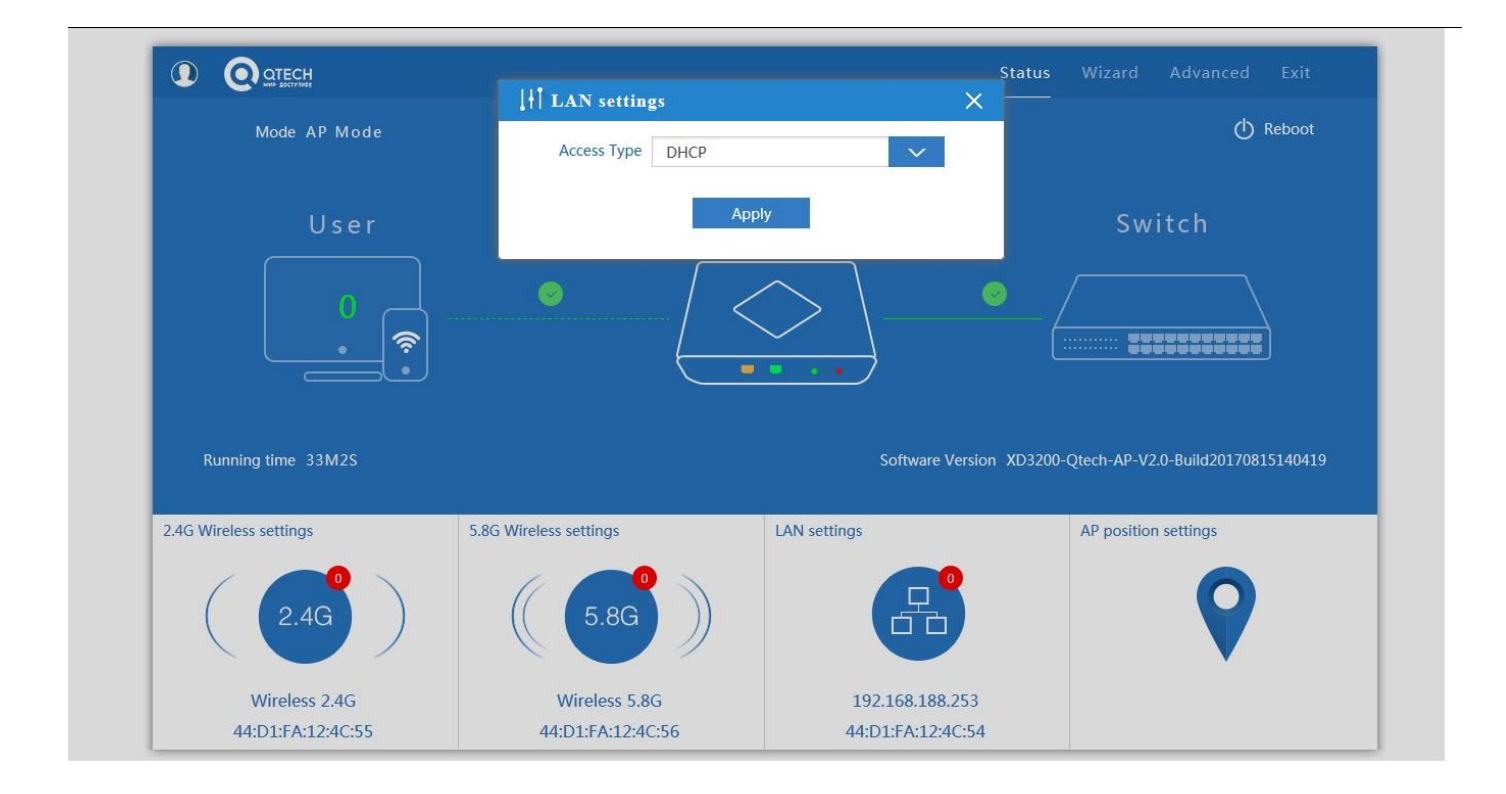

## Вкладка LAN setting содержит настройки IP адреса

|                                                                            | +  Location Information | ×                | tatus Wizard Advanced Exit                                       |
|----------------------------------------------------------------------------|-------------------------|------------------|------------------------------------------------------------------|
| Mode AP Mode                                                               | AP Name                 |                  | 🖒 Reboot                                                         |
| User                                                                       |                         |                  | Switch                                                           |
|                                                                            |                         |                  |                                                                  |
| Running time 34M31S                                                        | 5.8G Wireless settings  | Software Version | XD3200-Qtech-AP-V2.0-Build20170815140419<br>AP position settings |
| Running time 34M31S<br>2.4G Wireless settings                              | 5.8G Wireless settings  | Software Version | XD3200-Qtech-AP-V2.0-Build20170815140419<br>AP position settings |
| Running time 34M31S<br>2.4G Wireless settings<br>((2.4G))<br>Wireless 2.4G | 5.8G Wireless settings  | Software Version | XD3200-Qtech-AP-V2.0-Build20170815140419<br>AP position settings |

Вкладка Location Information настраивается местоположение и имя точки

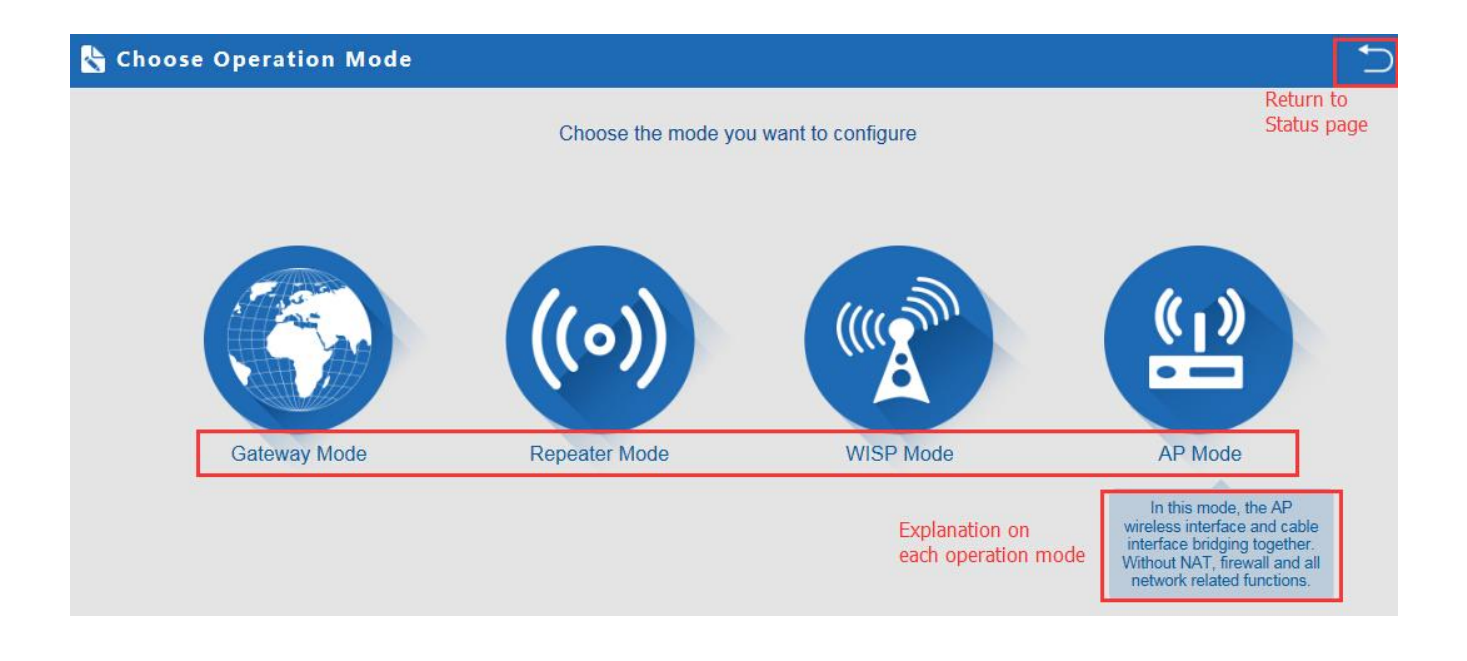

1. Gateway Mode: Режим подключения к WAN

| outings | Second: Wireless | Third: Complete                         | 1st           |     |
|---------|------------------|-----------------------------------------|---------------|-----|
|         | Static IP        | PPPOE(ADSL)                             | DHCP          | 2nd |
|         |                  |                                         |               |     |
|         | The curren       | t access mode is DHCP,Please click next | to configure. |     |
|         |                  |                                         | )             |     |
|         |                  |                                         |               |     |
|         |                  |                                         |               |     |
|         |                  |                                         |               |     |
|         |                  |                                         |               |     |

Настройка WAN в режиме Gateway

| 👆 Gateway Mode              |                          |                    |                               | 5 |
|-----------------------------|--------------------------|--------------------|-------------------------------|---|
| First: WAN Settings         | Second: Wireless         | Third: Complete    |                               |   |
| Wireless Settings 2.4G/5.80 | ĵ                        |                    |                               |   |
| 2.4                         | 4G Wireless Settings 1st | 5                  | .8G Wireless Settings 2nd     |   |
| 2.4GHz WLAN Status          | ON 2G wireless analyzer  | 5.8GHz WLAN Status | ON 5G wireless analyzer       |   |
| SSID                        | WirelessAP-2G-00         | SSID               | WirelessAP-5G-10              |   |
| Channel                     | auto                     | Channel            | * 5.765 GHz (Channel 153) 🗸 🗸 | l |
| Encryption                  | WPA/WPA2PSK_TKIPAES      | Encryption         | WPA/WPA2PSK_TKIPAES           | l |
| Кеу                         | 66666666                 | Кеу                | 66666666                      |   |
|                             |                          |                    |                               |   |
|                             |                          |                    |                               |   |
|                             | Bad                      | ck Next            | 3rd                           |   |
|                             | Dav                      |                    | 210                           |   |

Настройка беспроводной сети в режиме Gateway

| Complete Settings                                    | D |
|------------------------------------------------------|---|
| First: WAN Settings Second: Wireless Third: Complete |   |
|                                                      |   |
| Congratulate, Settings is completed                  |   |
|                                                      |   |
| Завершение настроек в режиме Gateway                 |   |

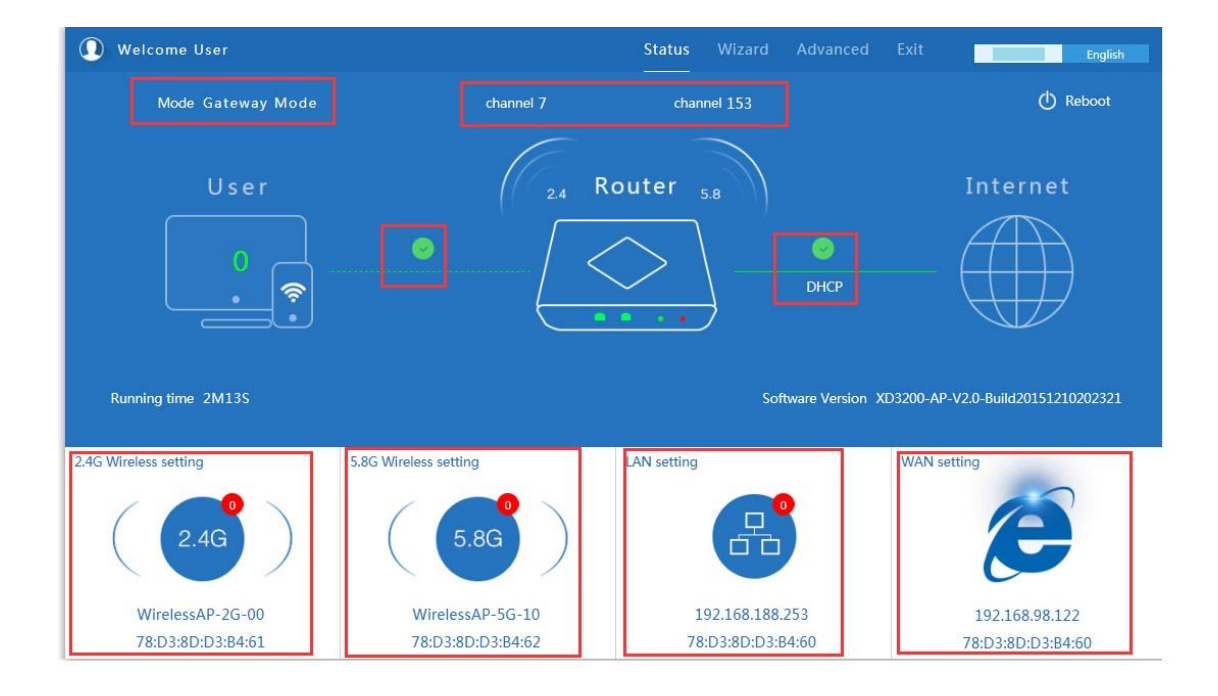

#### Отображение режима Gateway в вкладке Status

#### Режим Repeater mode

Режим Repeater: точка подключается к АР беспроводным мостом транслируя в прозрачном режиме настройки АР

увеличивая зону покрытия.

| 🗞 Repeater Mode   |                           |                                                                                                    | C       |
|-------------------|---------------------------|----------------------------------------------------------------------------------------------------|---------|
| First: Repeater   | cond: Wireless Third: Con | nplete                                                                                                    |         |
| Wireless Repeater |                           |                                                                                                    |         |
| Wireless Repeater | 2.4G 🗸                    | Repeater SSID                                                                                                    | Scan AP |
| Authentication    | none 🗸                    |                                                                                                    | 2nd     |
|                   |                           | Scan AP<br>WirelessAP-2G-00<br>78:0380:038403 Channel: 7<br>If RSS -84 dim Encryption: WMAWPA3PSr, TGPAES<br>WirelessAP-2G-00<br>78:0380:038446 Channel: 7<br>If RSS -83 dim Encryption: WMAWPA3PSr, TGPAES<br>WirelessAP-2G-00<br>78:0380:03844E Channel: 7<br>If RSS -42 dim Encryption: WMAWPA3PSr, TGPAES<br>WirelessAP-2G-00<br>Refrest | ł       |

Нажмите кнопку Scan AP выберите нужный SSID

| Wireless Settings 2.46/5.80 |                           |  |
|-----------------------------|---------------------------|--|
| 5.                          | '<br>3G Wireless Settings |  |
| 5.8GHz WLAN Status          | ON 5G wireless analyzer   |  |
| SSID                        | WirelessAP-5G-10          |  |
| Channel                     | * 5.765 GHz (Channel 153) |  |
| Encryption                  | WPA/WPA2PSK_TKIPAES       |  |
| Key                         | 6666666                   |  |
|                             |                           |  |

Настройка беспроводной сети 5.8ГГц в режиме Repeater mode

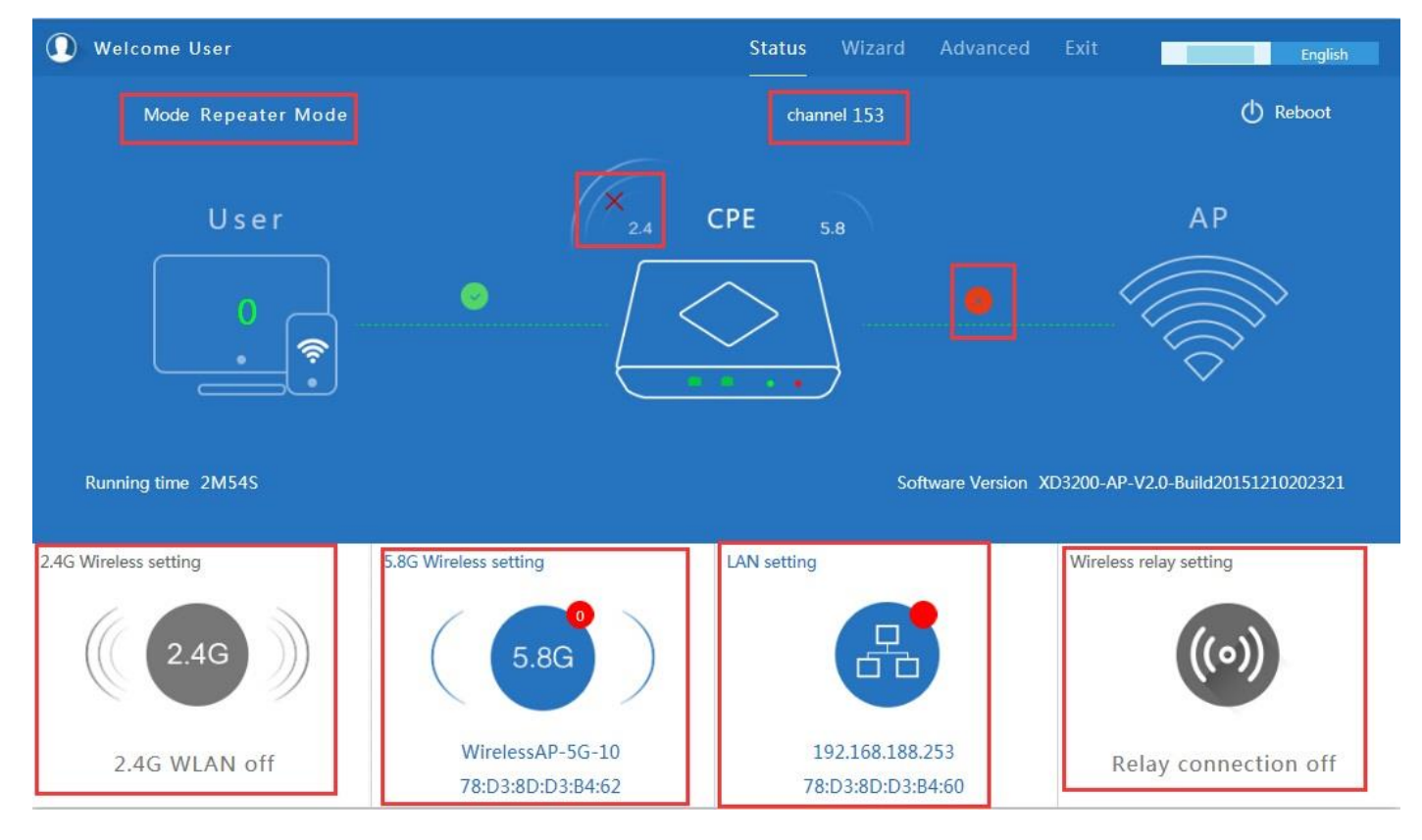

Отображение режима Repeater mode в вкладке Status

#### Режим WISP

Режим WISP используется для подключения к беспроводной точке провайдера по радио для выхода в WAN интернет

| 😽 WISP Mode              |                                                                                                    | Ð       |
|--------------------------|----------------------------------------------------------------------------------------------------|---------|
| First: Repeater Seco     | nd: WAN Third: Wireless Fourth: Complete                                                                                         |         |
| LST<br>Wireless Repeater |                                                                                                    | 2 rd    |
| •<br>Wireless Repeater   | 2.4G<br>5.8G<br>2.4G<br>S.8G                                                                                                    | Scan AP |
| Authentication           | WPA/WPA2PSK_TKIPAES V Key 66666666                                                                                               | 5th     |
|                          | WirelessAP-2G-00<br>78:D2:8D:D2:84:D3 Channel: 7<br>I RSS: -84:d8m Encryption: WPAWPA2PSy,TISPAES                                |         |
|                          | WirelessAP-2G-00           78:D3:8D:D3:84:A6         Channel: 7           df RSS: -83 dBm         Encryption: WPAWPA2PSK_TIGPAES |         |
|                          | WirelessAP-2G-00<br>78:D3:8D:D3:8F4EE Channel: 7 Choice<br>I RSS: -82 dBm Encryption: WPA/WPA2PSx_TIGPAES                        |         |
|                          | WirelessAP-2G-00 Refresh                                                                                                    |         |
|                          | Back Next 6th                                                                                                    |         |
|                          |                                                                                                    |         |

Выберете частотный диапазон – нажмите кнопку Scan AP – выберете нужную сеть – укажите ключ шифрования примените

| <br>Second: WAN | Third: Wireless Fourth: C             | Complete        |     |
|-----------------|---------------------------------------|-----------------|-----|
| Static IP       | PPPOE(ADSL)                           | DHCP            | 2nd |
|                 |                                       |                 |     |
| The current a   | access mode is DHCP,Please click next | t to configure. |     |
|                 |                                       |                 |     |
|                 |                                       |                 |     |
|                 |                                       |                 |     |
|                 |                                       |                 |     |

## Настройка WAN в WISP режиме

| -irst: Kepeater            | Secona: WAN               | nira: \ | wireless | 1st | Fourth: Complet | e / |  |
|----------------------------|---------------------------|---------|----------|-----|-----------------|-----|--|
| Wireless Settings 2.4G/5.8 | G                         |         | 1        |     |                 |     |  |
| 5                          | .8G Wireless Settings     |         |          |     |                 |     |  |
| 5.8GHz WLAN Status         | ON 5G wireless analyzer   |         |          |     |                 |     |  |
| SSID                       | WirelessAP-5G-10          |         | 2nd      |     |                 |     |  |
| Channel                    | * 5.765 GHz (Channel 153) | $\sim$  |          |     |                 |     |  |
| Encryption                 | WPA/WPA2PSK_TKIPAES       | $\sim$  |          |     |                 |     |  |
| Кеу                        | 66666666                  |         |          |     |                 |     |  |
|                            |                           |         |          |     |                 |     |  |
|                            |                           |         |          |     |                 |     |  |

Настройка беспроводной сети 5.8ГГц в WISP режиме

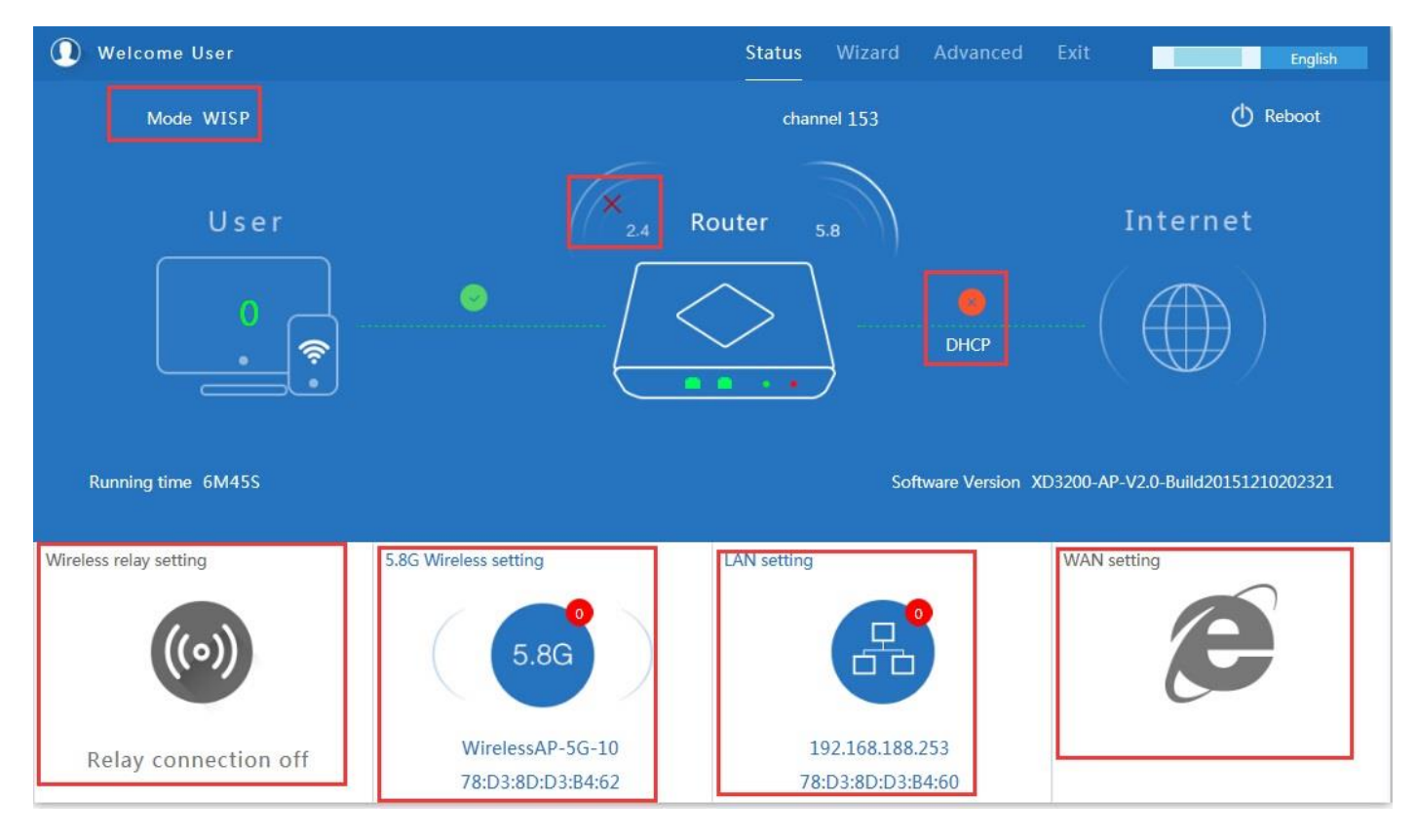

Отображение режима WISP в вкладке Status

#### Режим АР точки доступа

Режим **АР**: беспроводное подключения клиентов к АР для выхода в сеть WAN интернет

| eless Settings 2.4G/5.8G<br>2.4G Wireless Settings 5.8G Wireless Settings<br>2.4GHz WLAN Status ON 2G wireless analyzer 5.8GHz WLAN Status ON 5G wireless analyzer |   |
|----------------------------------------------------------------------------------------------------|---|
| 2.4G Wireless Settings 5.8G Wireless Settings                                                                                                    |   |
| 2.4GHz WLAN Status on 2G wireless analyzer 5.8GHz WLAN Status on 5G wireless analyzer                                                                              |   |
|                                                                                                    |   |
| SSID WirelessAP-2G-00 SSID WirelessAP-5G-10                                                                                                    |   |
| Channel * 2.442 GHz (Channel 7) Channel * 5.765 GHz (Channel 153)                                                                                                  | ~ |
| Encryption WPA/WPA2PSK_TKIPAES V Encryption WPA/WPA2PSK_TKIPAES                                                                                                    | ~ |
| Key 66666666 Key 66666666                                                                                                    |   |

Настройка параметров беспроводной сети 2.4ГГц-5.8ГГц в режиме АР

| 🗞 AP Mode       |              |                  |      | 5 |
|-----------------|--------------|------------------|------|---|
| First: Wireless | Second : LAN | Third:Complete   |      |   |
| LAN setting     |              |                  |      |   |
|                 | [            | Access Type DHCP |      |   |
|                 | L            |                  |      |   |
|                 |              |                  |      |   |
|                 |              |                  |      |   |
|                 |              |                  |      |   |
|                 |              |                  |      |   |
|                 |              |                  |      |   |
|                 |              |                  |      |   |
|                 |              | Back             | Next |   |
|                 |              |                  |      |   |

Настройка LAN в режиме AP

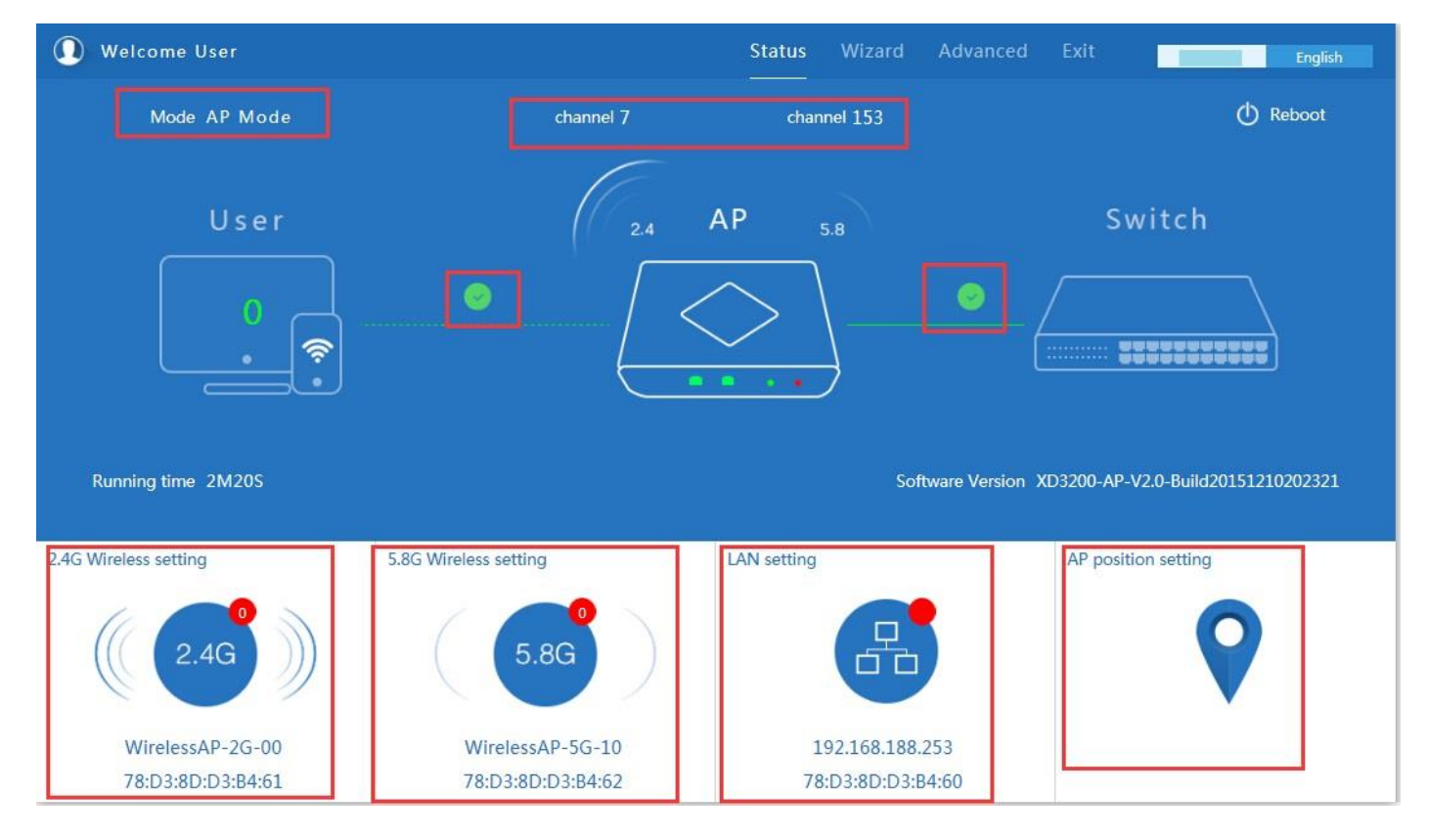

Отображение режима AP в вкладке Status

### **Advanced Setting:**

В расширенных настройках пользователь может проверить версию прошивки,состояние беспроводнй сети и

LAN,обновление прошивки,сброс настроек

| II Advanced Set           | tings                                                       | × |
|---------------------------|-------------------------------------------------------------|---|
| Return home               | Status 2.4G Wireless Status 5.8G Wireless Status LAN Status |   |
| 😧 Setup Wizard            | Status                                                      |   |
| Device Status             | Software Version XD3200-AP-V2.0-Build20151210202321         |   |
| <b>zıli</b> 2.4G Wireless | Hardware Version V5.0                                       |   |
| <b>sıll</b> 5.8G Wireless | Uptime 6M53S                                                |   |
| Network                   |                                                             |   |
| 💾 Management              |                                                             |   |

| [ <del> </del> ] | Advanced Set  | tings                                                       | × |
|------------------|---------------|-------------------------------------------------------------|---|
| ര്               | Return home   | Status 2.4G Wireless Status 5.8G Wireless Status LAN Status |   |
| ٢                | Setup Wizard  | 2.4G Wireless Status                                        |   |
| <u></u>          | Device Status | 2.4G Wireless Status Enable                                 |   |
| aıtl             | 2.4G Wireless | SSID WirelessAP-2G-00                                       |   |
| sil              | 5.8G Wireless | MAC 78:D3:8D:D3:B4:61                                       |   |
|                  | Network       | Channel 7                                                   |   |
| ٢                | Management    | Connected Users 0 Client list                               |   |
|                  |               |                                                             |   |

Состояние беспроводной сети 2.4ГГц

| H Advanced Se             | ttings                                                      | × |
|---------------------------|-------------------------------------------------------------|---|
| 🕱 Return home             | Status 2.4G Wireless Status 5.8G Wireless Status LAN Status |   |
| 😧 Setup Wizard            | 5.8G Wireless Status                                        |   |
| Device Status             | 5.8G Wireless Status Enable                                 |   |
| 2.4G Wireless             | SSID WirelessAP-5G-10                                       |   |
| <b>sıll</b> 5.8G Wireless | MAC 78:D3:8D:D3:B4:62                                       |   |
| Network                   | Channel 153                                                 |   |
| 🗂 Management              | Connected Users 0 Client list                               |   |
|                           |                                                             |   |

Состояние беспроводной сети 5.8ГГц

| IłT             | H Advanced Settings |             |                             |                                 |  |
|-----------------|---------------------|-------------|-----------------------------|---------------------------------|--|
| ß               | Return home         | Status 2.4G | Wireless Status 5.8G Wirele | ss Status LAN Status            |  |
| ٢               | Setup Wizard        | LAN Status  |                             |                                 |  |
| -               | Device Status       |             | LAN IP                      | 192.168.188.253                 |  |
| zıtl            | 2.4G Wireless       |             | Subnet Mask                 | 255.255.255.0                   |  |
| sil             | 5.8G Wireless       |             | MAC                         | 78:D3:8D:D3:B4:60               |  |
| 5               | Network             |             | Manage server IP            | 192.168.188.1                   |  |
| 1 <sup>21</sup> | Managament          |             | DHCP Status                 | Disable                         |  |
| Ц               | management          |             | DHCP address range          | 192.168.188.2 — 192.168.188.252 |  |
|                 |                     |             | Assigned IP                 | 0 Client list                   |  |
|                 |                     |             |                             |                                 |  |

Состояние LAN

## Вкладка2.4G Wireless Setting:

| ∐łÎ Adv          | HT Advanced Settings |                                                                                 |  |  |  |
|------------------|----------------------|---------------------------------------------------------------------------------|--|--|--|
| 🎢 Retu           | urn home             | 2.4G Basic Settings 2.4G Virtual AP 2.4G Access Control 2.4G Andvanced Settings |  |  |  |
| 😧 Setu           | up Wizard            | Wireless Basic Settings                                                         |  |  |  |
| ⊡ Devi           | rice Status          | Wireless Status ON 2G wireless analyzer                                         |  |  |  |
| <b>zıll</b> 2.4G | G Wireless           | SSID WirelessAP-2G-00                                                           |  |  |  |
| <b>5.8</b> G     | G Wireless           | Broadcast SSID O Disable  Enable                                                |  |  |  |
| Netw             | work                 | WMM O Disable O Enable<br>Channel                                               |  |  |  |
| 💾 Man            | nagement             | Band Width 20MHz 🗸                                                              |  |  |  |
|                  |                      | Channel * 2.442 GHz (Channel 7)                                                 |  |  |  |
|                  |                      | Encryption WPA/WPA2PSK_TKIPAES                                                  |  |  |  |
|                  |                      | Key 66666666                                                                    |  |  |  |
|                  |                      |                                                                                 |  |  |  |
|                  |                      | Apply                                                                           |  |  |  |

Настройка беспроводной сети 2.4ГГц

## 2.4Gwifi Channel analysis

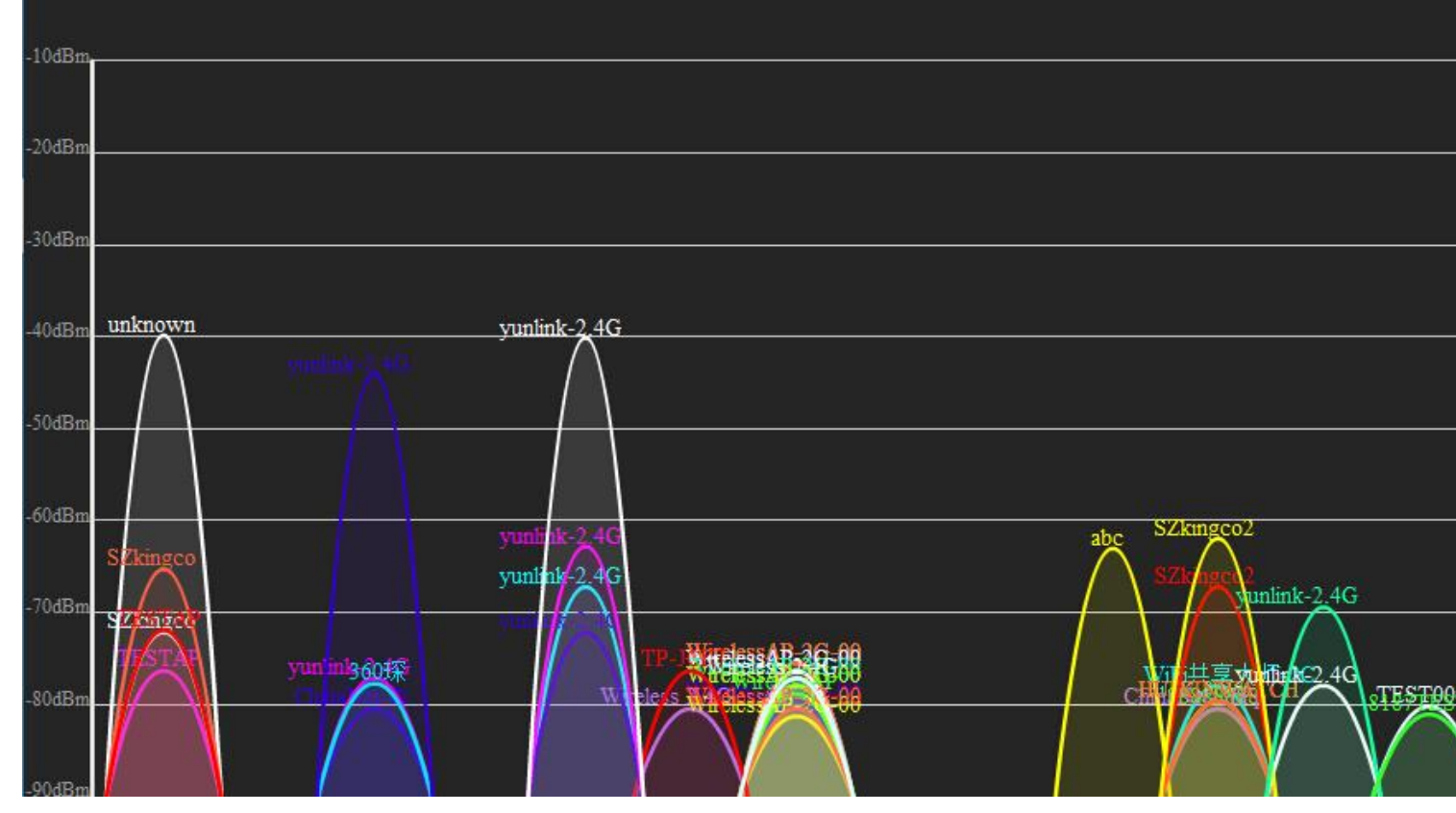

Анализатор Wi-Fi 2.4ГГц

Virtural AP:

×

| II Advanced Set    | ttings                                                                          |  |
|--------------------|---------------------------------------------------------------------------------|--|
| Return home        | 2.4G Basic Settings 2.4G Virtual AP 2.4G Access Control 2.4G Andvanced Settings |  |
| 😧 Setup Wizard     | 2.4G Virtual AP                                                                 |  |
| 🔤 Device Status    | Virtual VAP1 Virtual VAP2 Virtual VAP3                                          |  |
| zıll 2.4G Wireless | Wireless Status                                                                 |  |
| 5.8G Wireless      | SSID WirelessAP-2G-01                                                           |  |
| Network            | Broadcast SSID O Disable      Enable                                            |  |
| 💾 Management       | WMM O Disable   Enable                                                          |  |
|                    | Encryption none 🗸                                                               |  |
|                    |                                                                                 |  |
|                    |                                                                                 |  |
|                    |                                                                                 |  |
|                    | Apply                                                                           |  |

×

В 2.4G беспроводной сети есть 3 виртуальных точки доступа, если требуется виртуальный SSID, тогда пользователи могут

настроить его на этой вкладке

#### 2.4G Access Control:

| H Advanced Settings |                                                                                 |  |  |
|---------------------|---------------------------------------------------------------------------------|--|--|
| 🕅 Return home       | 2.4G Basic Settings 2.4G Virtual AP 2.4G Access Control 2.4G Andvanced Settings |  |  |
| 😟 Setup Wizard      | Wireless Access Control                                                         |  |  |
| 🚾 Device Status     | Access Control MAC Acess All Apply<br>Allow Listed                              |  |  |
| ail 2.4G Wireless   | Deny Listed                                                                     |  |  |
| sıll 5.8G Wireless  |                                                                                 |  |  |
| Network             |                                                                                 |  |  |
| 💾 Management        |                                                                                 |  |  |

Контроль доступа

2.4G Advanced Settings:

| It Advanced Settings |               |                                          |                                 |                            |
|----------------------|---------------|------------------------------------------|---------------------------------|----------------------------|
| ര്                   | Return home   | 2.4G Basic Settings 2.4G Virtual AP 2.4G | Access Control 2.4G Andvanced S | Settings                   |
| ٢                    | Setup Wizard  | 2.4G Advanced Settings                   |                                 |                            |
| <u></u>              | Device Status | Regional                                 | China 🗸                         | Channel(1-13)              |
| zıll                 | 2.4G Wireless | MODE                                     | 802.11B/G                       |                            |
| sıl                  | 5.8G Wireless | RF Output Power                          | 100%                            |                            |
| 2                    | Network       | Packet Threshold                         | 2346                            | (256-2346)                 |
|                      |               | RTS Threshold                            | 2346                            | (256-2346)                 |
|                      | Management    | Ack Timeout control                      | 64                              | (0-255)us                  |
|                      |               | Beacon interval                          | 100                             | (100-1000)ms               |
|                      |               | MAX User                                 | 64                              | (Range 0-64 0 not limited) |
|                      |               | Coverage Threshold                       | -90                             | (-65dBm~-90dBm)            |
|                      |               | Aggregation ON                           | Short GI ON                     | Jser isolation             |
|                      |               |                                          |                                 |                            |
|                      |               |                                          | Apply                           |                            |
|                      |               | Aggregation ON                           | -Su<br>Short Glon U<br>Apply    | Jser isolation             |

Расширенные настройки беспроводной сети 2.4ГГц

## 5.8G Wireless Setting:

| III Advanced Set   | H Advanced Settings                                                            |  |  |
|--------------------|--------------------------------------------------------------------------------|--|--|
| Return home        | 5.8G Basic Settings 5.8G Virtual AP 5.8G Access Control 5.8G Advanced Settings |  |  |
| 🚱 Setup Wizard     | Wireless Basic Settings                                                        |  |  |
| 🔤 Device Status    | Wireless Status ON 5G wireless analyzer                                        |  |  |
| 211 2.4G Wireless  | SSID WirelessAP-5G-10                                                          |  |  |
| sıli 5.8G Wireless | Broadcast SSID O Disable  Enable                                               |  |  |
| Network            | WMM O Disable  Enable Channel                                                  |  |  |
| 💾 Management       | Band Width 80MHz 🗸                                                             |  |  |
|                    | Channel * 5.765 GHz (Channel 153)                                              |  |  |
|                    | Encryption WPA/WPA2PSK_TKIPAES                                                 |  |  |
|                    | Key 66666666                                                                   |  |  |
|                    |                                                                                |  |  |
|                    | Apply                                                                          |  |  |
|                    | (4P)                                                                           |  |  |

## Network setting:

| III Advanced Settings |                               |  |
|-----------------------|-------------------------------|--|
| 🔗 Return home         | LAN Settings VLAN             |  |
| 🙆 Setup Wizard        | LAN Settings                  |  |
| 🔤 Device Status       | Access Type Static IP<br>DHCP |  |
| all 2.4G Wireless     |                               |  |
| 5.8G Wireless         |                               |  |
| Network               |                               |  |
| 💾 Management          |                               |  |
|                       |                               |  |
|                       |                               |  |
|                       |                               |  |
|                       |                               |  |
|                       | Apply                         |  |
|                       |                               |  |

Настройка LAN

| LHT /   | H Advanced Settings |                   |                  |       |      |      |            | >       |      |      |      |  |  |
|---------|---------------------|-------------------|------------------|-------|------|------|------------|---------|------|------|------|--|--|
| ñ       | Return home         | LAN Settings VLAN | 1                |       |      |      |            |         |      |      |      |  |  |
| ٢       | Setup Wizard        | VLAN              |                  |       |      |      |            |         |      |      |      |  |  |
| <u></u> | Device Status       |                   | VI AN-ID(2-4094) | w.eav | 2.   | 4G   | ne ne sons | To LONG | 5.   | 8G   |      |  |  |
|         |                     |                   |                  | AP    | VAP1 | VAP2 | VAP3       | AP      | VAP1 | VAP2 | VAP3 |  |  |
| zıl     | 2.4G Wireless       |                   |                  |       |      |      |            |         |      |      |      |  |  |
|         | Logistica de la     |                   |                  |       |      |      |            |         |      |      |      |  |  |
| sıl     | 5.8G Wireless       |                   |                  |       |      |      |            |         |      |      |      |  |  |
|         | Network             |                   |                  |       |      |      |            |         |      |      |      |  |  |
| 20      | Network             |                   |                  |       |      |      |            |         |      |      |      |  |  |
| 巴       | Management          |                   |                  |       |      |      |            |         |      |      |      |  |  |
|         |                     |                   |                  |       |      |      |            |         |      |      |      |  |  |
|         |                     |                   |                  |       |      |      |            |         |      |      |      |  |  |
|         |                     |                   |                  |       |      |      |            |         |      |      |      |  |  |
|         |                     |                   |                  |       |      |      |            |         |      |      |      |  |  |
|         |                     |                   |                  |       |      |      |            |         |      |      |      |  |  |
|         |                     |                   |                  |       |      |      |            |         |      |      |      |  |  |
|         |                     |                   |                  |       |      |      |            |         |      |      |      |  |  |
|         |                     |                   |                  |       |      |      |            |         |      |      |      |  |  |
|         |                     |                   |                  |       | _    |      | -          |         |      |      |      |  |  |
|         |                     |                   |                  |       | , A  | pply |            |         |      |      |      |  |  |

Настройка VLAN

## Management:

| [H]        | Advanced Set  | tings                                                  | ×              |
|------------|---------------|--------------------------------------------------------|----------------|
| ĥ          | Return home   | System Time Logs Upgrade Firmware System Use           | er             |
| ٢          | Setup Wizard  | System Time                                            |                |
| <u>199</u> | Device Status | System Time 2015-10-30 11:16:34                        | Sync with host |
| aitl       | 2.4G Wireless | Choose Time Zone Beijing, Chongqing, Urumqi, Re-Hong K | Kong, Taiwan;  |
| sil        | 5.8G Wireless | NTP Server time.windows.com                            | ×              |
| 5          | Network       | Equipment timing Auto restart 23:00                    |                |
|            | Management    |                                                        |                |
|            |               |                                                        |                |
|            |               |                                                        |                |
|            |               |                                                        |                |
|            |               |                                                        |                |
|            |               |                                                        |                |
|            |               | Арріу                                                  |                |

Настройка системного времени

| IłT       | Advanced Sett  | ings                                                                                     | > |
|-----------|----------------|------------------------------------------------------------------------------------------|---|
| ñ         | Return home    | System Time Logs Upgrade Firmware System User                                            |   |
| 0         | Setup Wizard   | Upgrade Firmware 2nd                                                                     |   |
| <u>69</u> | Device Status  | Software Version XD3200-AP-V2.0-Build20151210202321 3rd 4th                              |   |
| aıl       | 2.4G Wireless  | Choose File Upgrade Upgrade                                                              |   |
| sil       | 5.8G Wireless  |                                                                                          |   |
|           | Network        | Note Odo not power off the device during the upload because it may crash the system! 5th |   |
| Ð         | Management 1st | t                                                                                        |   |

#### Обновление прошивки

| H Advanced Settings |                                               |  |  |  |  |  |
|---------------------|-----------------------------------------------|--|--|--|--|--|
| 🔗 Return home       | System Time Logs Upgrade Firmware System User |  |  |  |  |  |
| Setup Wizard        | Save/Reload Settings                          |  |  |  |  |  |
| 🔤 Device Status     | Backup Backup                                 |  |  |  |  |  |
| aul 2.4G Wireless   | Restore Browse Restore                        |  |  |  |  |  |
| Eill 5.8G Wireless  | Deset Default<br>Reset Default                |  |  |  |  |  |
| Network             | Reboot                                        |  |  |  |  |  |
| 🗂 Managemen         |                                               |  |  |  |  |  |

Сохранение, востановление конфигурации, сброс к заводским настройкам, перезагрузка.